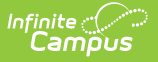

# **BIE Sped Tab (Michigan)**

Last Modified on 10/21/2024 8:21 am CDT

Create a MI Special Education Record | Delete a MI SPED Record | Understand the MI Sped Tool

Tool Search: MI SPED

The MI Sped tool allows BIE schools within Michigan to store Special Education information for geographic state reporting. Because BIE schools only have access to BIE-specific IEP and Evaluation forms, the MI Sped tool was created to facilitate BIE users in documenting and reporting MI-specific IEP or Evaluation records.

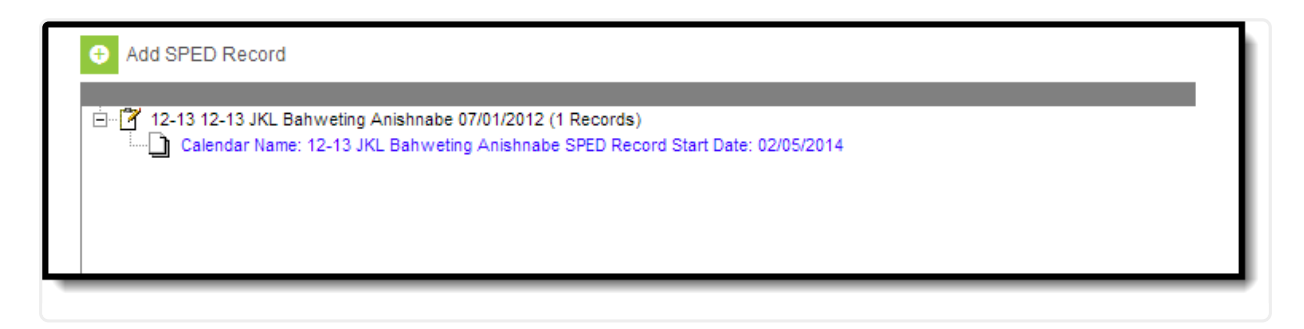

Image 1: MI Sped Editor

# **Create a MI Special Education Record**

MI-specific Special Education records are created using the MI Sped tool. Multiple records can be created for a student. Records created are tied to the calendar selected in the Campus toolbar.

| Save 😣 Delete 🕂 Add Si                  | PED Record                                         |    |
|-----------------------------------------|----------------------------------------------------|----|
| - 2 12-13 12-13 IKI Bahweting Anishna   | e 07/01/2012 (1 Records)                           |    |
| Calendar Name: 12-13 JKL Bahw           | ating Anishnabe SPED Record Start Date: 02/05/2014 |    |
|                                         |                                                    |    |
|                                         |                                                    |    |
|                                         |                                                    |    |
|                                         |                                                    |    |
| MI Sped Detail                          |                                                    | 11 |
| Calendar: 12-13 JKL Bahweting Anishnabe |                                                    |    |
| *Start Date                             | End Date                                           |    |
| 02/05/2014                              |                                                    |    |
| E Initial IED                           |                                                    |    |
| Date of Parental Consent                |                                                    |    |
| 02/04/2014                              |                                                    |    |
| Initial IEP Completion Date             |                                                    |    |
|                                         |                                                    |    |
| Pesult Of Initial IEP                   |                                                    |    |
| 1: Student was found eligible           | •                                                  |    |
| Timeliness of Initial IEP               |                                                    |    |
|                                         | •                                                  |    |
| Part C Transition Timeliness            |                                                    |    |
|                                         | •                                                  |    |
| Days Beyond Timeline                    |                                                    |    |
| 0                                       |                                                    |    |
|                                         |                                                    |    |
| Special Education                       |                                                    |    |
| 52.0 J                                  |                                                    |    |

To create a new MI Special Education record:

- 1. Select the **Add SPED Record** button. The WA Sped Detail editor will appear below.
- 2. Enter the **Start Date**. This is the first day the record will be considered active.
- 3. Enter the S**PED Start Date**. This is the date the student began receiving special education services.
- 4. Enter additional applicable data within the remaining fields. See the Field Definition tables below for more information about each field.
- 5. Select the **Save** icon. The record is now saved with Campus and will appear within the MI Sped tool for the student.

### **Delete a MI SPED Record**

MI Special Education records can be deleted per student.

| Save S Delete                                  | Add SPED Record                                                                                       |  |
|------------------------------------------------|----------------------------------------------------------------------------------------------------|--|
|                                                | ting Anishnabe 07/01/2012 (1 Records)<br>V JKL Bahweting Anishnabe SPED Record Start Date: 02/05/2014 |  |
|                                                | The page at https://iebie.infinitecampus.com ×                                                        |  |
| MI Sped Detail<br>Calendar: 12-13 JKL Bahwetin | You are about to delete this MI Sped Record, are you sure?                                            |  |
| *Start Date<br>02/05/2014                      | OK Cancel                                                                                             |  |
| Initial IEP Date of Parental Consen 02/04/2014 | t                                                                                                    |  |

To delete a student's MI Special Ed record:

- 1. Select the record from the record tree window above the MI Sped Detail editor.
- Select the **Delete** icon. A prompt will appear, asking you to verify deletion of the record (see Image 3).
- 3. Select **OK** to permanently delete the record. The record no longer exists within Campus.

## **Understand the MI Sped Tool**

See the following sections for detailed information about each section and fields:

- MI Sped Detail/Initial IEP
- Special Education
- EC Special Assessment Type

#### **MI Sped Detail/Initial IEP**

| MI Sped Detail<br>Calendar: 12-13 JKL Bahweting Anishnabe |          |
|-----------------------------------------------------------|----------|
| *Start Date                                               | End Date |
| Initial IEP                                               |          |
| Date of Parental Consent                                  |          |
|                                                           |          |
| Intital IEP Completion Date                               |          |
|                                                           |          |
| Result Of Initial IEP                                     |          |
|                                                           | ✓        |
| Timeliness of Initial IEP                                 |          |
|                                                           | V        |
| Part C Transition Timeliness                              |          |
|                                                           | v        |
| Days Beyond Timeline                                      |          |
|                                                           |          |
|                                                           |          |

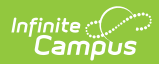

| Field                              | Description                                                                                                    | Campus Database<br>Location            |
|------------------------------------|----------------------------------------------------------------------------------------------------|----------------------------------------|
| Start Date                         | The first day the Special Education record will be considered active.                                                                                                    | BIEMISped.startDate                    |
| End Date                           | The last day the Special Education record will be considered active.                                                                                                    | BIEMISped.endDate                      |
| Date of<br>Parental<br>Consent     | The date on which the entity received the signed<br>Parental Consent to Evaluate form. This is the<br>beginning of the timeline for completion of the<br>initial IEP.                                                                                                    | BIEMISped.<br>parentConsentDate        |
| Initial IEP<br>Completion<br>Date  | The date the initial IEP was completed.                                                                                                    | BIEMISped.<br>initialIEPCompletionDate |
| Result of<br>Initial IEP           | The result of the initial IEP.                                                                                                    | BIEMISped.initialIEPResult             |
| Timeliness<br>of Initial<br>IEP    | Indicates the appropriate timeliness status for the<br>evaluation of eligibility for the student.<br>After obtaining parent consent to evaluate, the<br>school district has 30 school days to determine the<br>student's eligibility for special education programs<br>and services. The field applies to students not<br>currently receiving special education<br>programs/services and is referred for an evaluation<br>for eligibility. | BIEMISped.<br>initialIEPTimeliness     |
| Part C<br>Transition<br>Timeliness | Indicates the appropriate timeliness status for the evaluation for eligibility for the student.                                                                                                    | BIEMISped.<br>partCTransTimeliness     |
| Days<br>Beyond<br>Timeline         | The number of days the evaluation and completion<br>of the initial IEP went beyond the 30 school day<br>determination window or the agreed upon written<br>extension timeline.                                                                                                    | BIEMISped.<br>daysBeyondTimeline       |

#### **Special Education**

| Special Education                       |                |   | _ |
|-----------------------------------------|----------------|---|---|
| IEP Date                                |                |   |   |
| 10/17/2013                              |                |   |   |
| Primary Disability                      |                |   |   |
| 08: Visual Impairment                   | ~              |   |   |
| Secondary Disability                    |                |   |   |
| 24: Deaf 🗸                              |                |   |   |
| Special Ed Setting                      |                |   |   |
| 02: Age 6-26: Pub Exp. Special Ed Schoo | l Building 💦 🕔 | V |   |
| Support Services 1                      |                |   |   |
|                                         | ¥              |   |   |
| Support Services 2                      |                |   |   |
| ·                                       | ¥              |   |   |
| Support Services 3                      | _              |   |   |
|                                         | ¥              |   |   |
| Support Services 4                      |                |   |   |
| L                                       | ¥              |   |   |
| Support Services 5                      |                |   |   |
| Deserver Caralina Carla 1               | ¥              |   |   |
| Program Service Code 1                  |                |   |   |
| Dragram Sanvias Code 2                  | V              |   |   |
| Program Service Code 2                  |                |   |   |
| Program Service Code 3                  | v              |   |   |
|                                         |                |   |   |
| ETE Section 52                          | Y              |   |   |
|                                         |                |   |   |
| ETE Section 53                          |                |   |   |
|                                         |                |   |   |
| SPED Exit Date                          |                |   |   |
|                                         |                |   |   |
| SPED Exit Descon                        |                |   |   |
|                                         |                |   |   |
|                                         |                | ¥ |   |

Infinite Campus

| Field                   | Description                                                                        | Campus Database<br>Location |
|-------------------------|------------------------------------------------------------------------------------|-----------------------------|
| Primary<br>Disability   | The student's identified primary disability.                                       | BIEMISped.disability1       |
| Secondary<br>Disability | Additional characteristics relating to the student's disability(s).                | BIEMISped.disability2       |
| IEP Date                | The date of the student's most recent individual education plan (IEP).             | BIEMISped.iEPDate           |
| Support<br>Services 1   | Indicates any special education support services that are provided to the student. | BIEMISped.supportService1   |
| Support<br>Services 2   | Indicates any special education support services that are provided to the student. | BIEMISped.supportService2   |
| Support<br>Services 3   | Indicates any special education support services that are provided to the student. | BIEMISped.supportService3   |
| Support<br>Services 4   | Indicates any special education support services that are provided to the student. | BIEMISped.supportService4   |

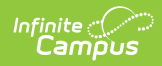

| Field                        | Description                                                                                                    | Campus Database<br>Location       |
|------------------------------|----------------------------------------------------------------------------------------------------|-----------------------------------|
| Support<br>Services 5        | Indicates any special education support services that are provided to the student.                                                                                                    | BIEMISped.supportService5         |
| Program<br>Service<br>Code 1 | Indicates the special education program or service in which the student participates.                                                                                                    | BIEMISped.programService1         |
| Program<br>Service<br>Code 2 | Indicates the special education program or service in which the student participates.                                                                                                    | BIEMISped.programService2         |
| Program<br>Service<br>Code 3 | Indicates the special education program or service in which the student participates.                                                                                                    | BIEMISped.programService3         |
| Special Ed<br>Setting        | Indicates the student's primary educational<br>setting.<br>Use the code that most appropriately represents<br>the student's primary education setting based on<br>the student's age group, location/type of facility or<br>the percentage of time spend in general<br>education/special education settings. | BIEMISped.specialEdSetting        |
| SPED Exit<br>Date            | The month, day and year of the first day after the date the student last participated in special education programs and/or services.                                                                                                    | BIEMISped.<br>specialEdExitDate   |
| SPED Exit<br>Reason          | The reason the student is no longer participating in special education programs and/or services.                                                                                                    | BIEMISped.<br>specialEdExitReason |
| FTE<br>Section 52            | The Full Time Equivalency (FTE) for which the student is eligible for special education programs or services.                                                                                                    | BIEMISped.fteSection52            |
| FTE<br>Section 53            | The Full Time Equivalency (FTE) for which the<br>student is eligible for special education programs<br>or services provided to students with disabilities<br>who qualify for Section 53 membership.                                                                                                    | BIEMISped.fteSection53            |

### EC Special Assessment Type

| EC Special Assessment Type |
|----------------------------|
| try Assessment Date        |
| /04/2013                   |
| it Assessment Date         |
|                            |
| sessment Tool              |
| 2: FULL Battelle 🗸         |
| her Tool Used              |
|                            |
| Itcome 1A                  |
| Completely                 |
| tcome 1B                   |
|                            |
| icome 2A                   |
|                            |
| trome 2B                   |
|                            |
| trome 3A                   |
|                            |
| tooma 2R                   |
|                            |
| V                          |

Infinite Campus

| Field                       | Description                                                                                                    | Campus Database<br>Location       |
|-----------------------------|----------------------------------------------------------------------------------------------------|-----------------------------------|
| Entry<br>Assessment<br>Date | The month, day and year of the first day the child was<br>assessed for entry into an early childhood special<br>education program.                                                                               | BIEMISped.<br>entryAssessmentDate |
| Exit<br>Assessment<br>Date  | The month, day and year of the first day the child was<br>assessed upon his/her exit from an early childhood<br>special education program.                                                                       | BIEMISped.<br>exitAssessmentDate  |
| Assessment<br>Tool          | The method of determining the child's level of<br>functioning within the three areas assessed at the<br>initiation of special education service and when he/she<br>exits from early childhood special education. | BIEMISped.<br>assessmentTool      |
| Other Tool<br>Used          | Describes the type of assessment tool used, when it is<br>not one of the values provided in the Assessment Tool<br>field.                                                                                        | BIEMISped.<br>otherToolComments   |
| Outcome<br>1A               | Indicates the extent of age-appropriate functioning for positive social-emotional skills (including social relations).                                                                                           | BIEMISped.outcome1A               |
| Outcome<br>1B               | Indication of the child's acquisition of new skills or behavior related to positive social-emotional skills.                                                                                                    | BIEMISped.outcome1B               |
| Outcome<br>2A               | Indicates the extent of age-appropriate functioning for acquiring and using knowledge and skills.                                                                                                    | BIEMISped.outcome2A               |
| Outcome<br>2B               | Indication of the child's acquisition of new skills or<br>behaviors related to acquiring and using knowledge<br>and skills since his/her last assessment.                                                        | BIEMISped.outcome2B               |

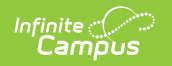

| Field | Description | Campus Database<br>Location |
|-------|-------------|-----------------------------|
|-------|-------------|-----------------------------|

| Outcome<br>3A | Indicates the extent of age-appropriate functioning for taking appropriate action to meet needs.                                                         | BIEMISped.outcome3A |
|---------------|----------------------------------------------------------------------------------------------------|---------------------|
| Outcome<br>3B | Indication of the child's acquisition of new skills or<br>behaviors related to taking appropriate action to meet<br>needs since his/her last assessment. | BIEMISped.outcome3B |